## Asignar receptor de pago

Cualquier evento que tenga habilitada una inscripción con pago debe tener asignado un receptor de pago, esto es, una cuenta corriente, cuenta de paypal o terminal TPV en la que recibir los pagos. Es el Administrador de la plataforma quien crear estos terminales y el Administrador Contable el que los asigna a un determinado evento.

En la imagen vemos el área de trabajo.

| Configuración Asignar receptor de pago                | Buscar evento y asignar receptor de pago                                                                                                    |
|-------------------------------------------------------|----------------------------------------------------------------------------------------------------|
| Contabilidad Gestionar pagos de un evento Información | Encontrar por título: Reunión conjunta de las Comisiones O por id del evento: Buscar<br>Seleccionado: Reunión conjunta de las Comisiones Sectoriales de Secretarios/as Generales y TIC de l<br>CRUE |
| Estadísticas                                          | Receptores de pagos: Selecciona plataforma 💌 💌 🔽                                                                                                    |

Los pasos serían los siguientes:

- 1. Buscamos y seleccionamos el evento al que queremos asignar un receptor. Una vez lo hemos seleccionado, hacemos clic en el menú desplegable con el texto "Selecciona plataforma"
- 2. A continuación seleccionamos entre las plataformas disponibles. Las plataformas pueden ser: transferencia, paypal o TPV.
- 3. Una vez seleccionada la plataforma, procedemos a seleccionar en el desplegable que hay a continuación el receptor concreto, esto es, la cuenta o terminal. Tras lo cual hacemos clic en el botón "+" añadir.

En la siguiente imagen vemos un ejemplo de selección de receptor de pago mediante Transferencia bancaria para una cuenta concreta.

|                      | CKUE                   |                                                  | Ì |
|----------------------|------------------------|--------------------------------------------------|---|
| Receptores de pagos: | Transferencia bancaria | Cuenta Jornadas CRUE Secretarios Generales y TIC |   |
|                      |                        | Cuenta Jornadas CRUE Secretarios Generales y TIC |   |

Es posible añadir tantos receptores de pagos como sean necesarios. La herramienta los mostrará en un listado.

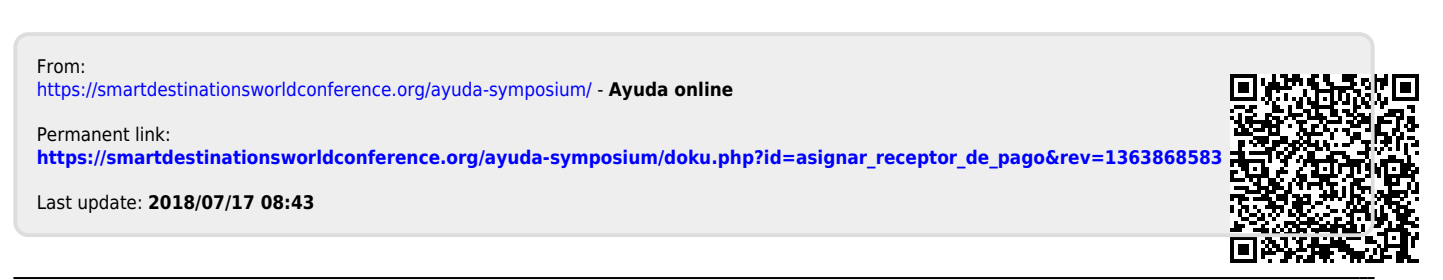